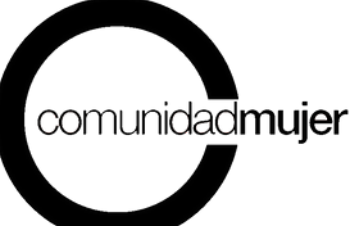

Manual de uso de la plataforma de postulación

# FONDO CONCURSABLE MUJERES POR LA EQUIDAD 2024

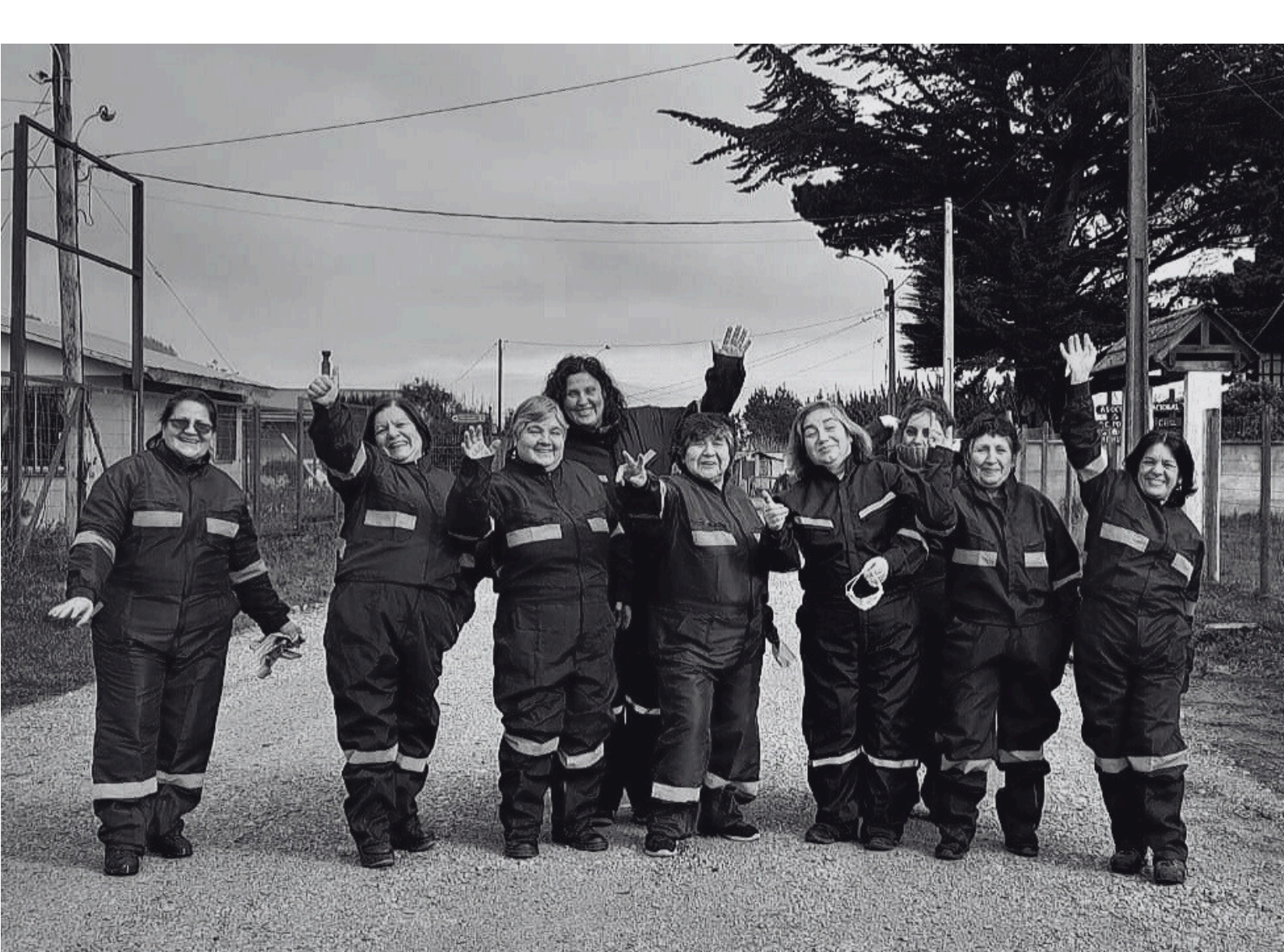

## PLATAFORMA DE POSTULACIÓN

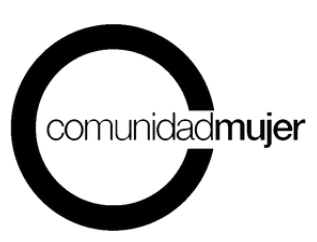

El presente documento tiene por objetivo orientar a la organización en el proceso de postulación al Fondo Concursable Mujeres por la Equidad 2024, para que puedan registrar de manera correcta la información asociada a su proyecto y conocer todo lo referido al uso de la plataforma. Todas las secciones de preguntas del formulario deben ser respondidas, de lo contrario el proyecto se considerará inadmisible.

#### **REGISTRO E INGRESO A LA PLATAFORMA**

Para dar inicio al proceso de postulación una persona de la organización debe registrarse como usuaria de la plataforma, para lo cual se sugiere seguir las siguientes instrucciones.

**1.Ingreso a la plataforma.** Digitar en el navegador de internet **https://comunidadmujer.vform.cl/** o bien copiar y pegar el enlace en el navegador de su elección:

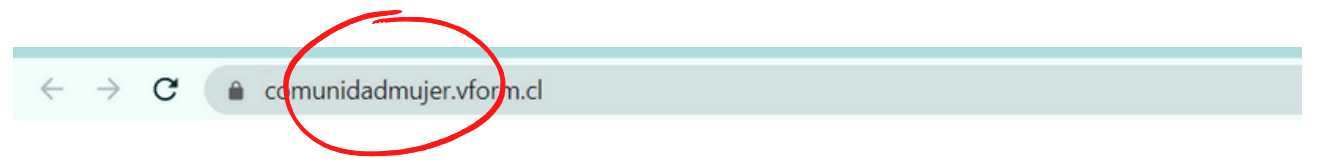

**2. Ingreso de datos de usuaria.** En la sección superior derecha de la página encontrarás la ventana, donde podrás registrar tus datos para el ingreso:

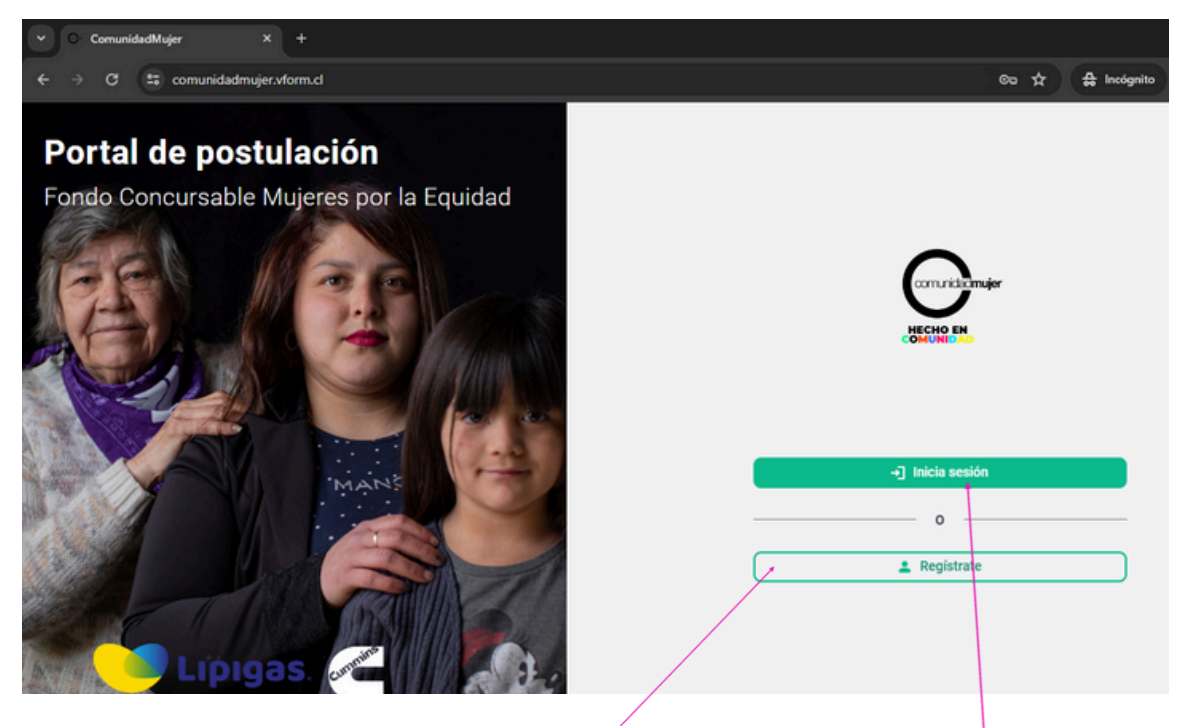

Aquí debes ingresar tus datos para **registrarte** como nueva usuaria. En caso de que, ya estés registrada y cuentas con clave de ingreso, entonces **inicia sesión**.

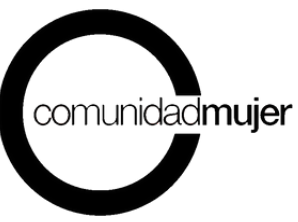

Si inicias sesión deberás hacer click en el botón postular del proceso **Fondo Concursable Mujeres por la Equidad 2024**, tal como se observa en la siguiente imagen.

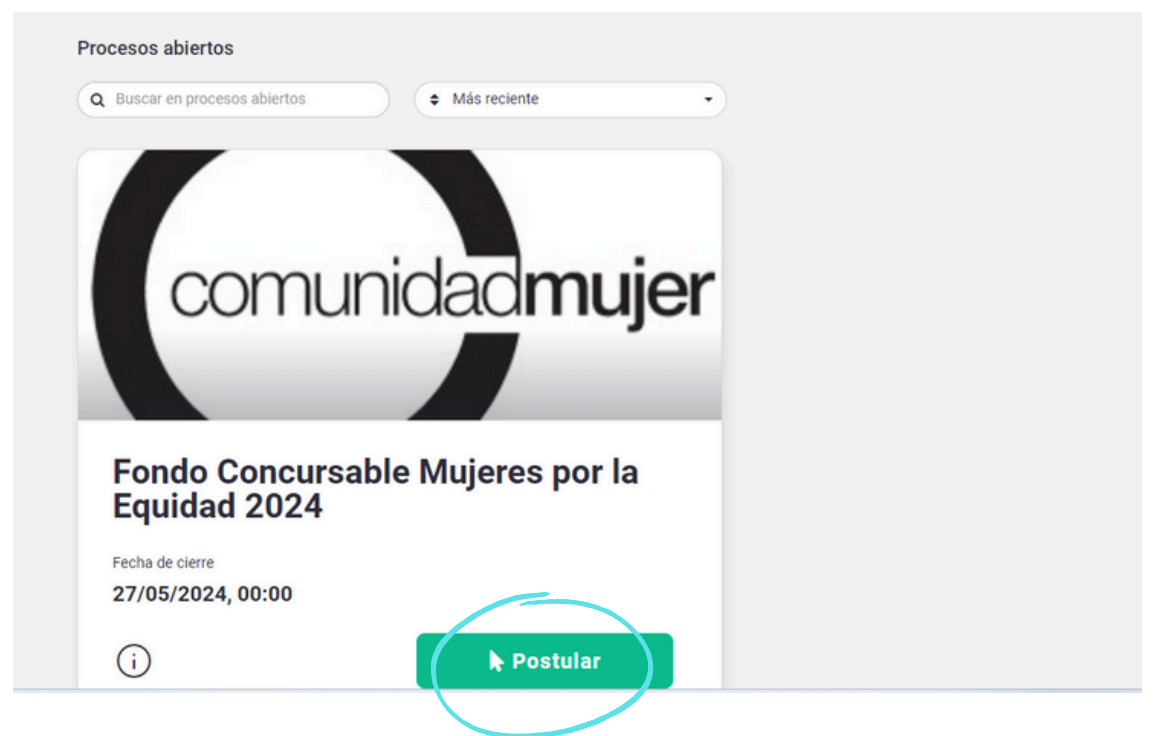

Para **nuevas usuarias**, al registrarte por primera vez cómo usuaria se desplegará una nueva ventana, en la que tendrás que completar tus datos:

|                                          | Crear una cuenta                                                                                                    |
|------------------------------------------|----------------------------------------------------------------------------------------------------|
| Portal de postulación                    | G Ingresar con Google                                                                                                    |
| Fondo Concursable Mujeres por la Equidad | F Ingresar con Facebook                                                                                                    |
| Lipigas.                                 | O   Nombre organización postulante *   Nombre encargada proyecto *   Apellido encargada proyecto *   Correo *   Contraseña   Confirmación contraseña |

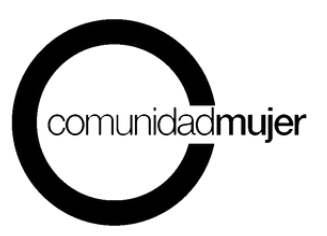

# Se solicitará la siguiente información que deberás completar:

**a.- Nombre organización postulante:** corresponde al nombre de la organización que postulará.

**b.- Nombre encargada del proyecto:** indicar el nombre de la persona de la organización encargada/responsable del proyecto.

**c.- Primer apellido encargada del proyecto:** indicar el primer apellido de la persona de la organización encargada/responsable del proyecto.

**d.- Mail de contacto:** dirección de casilla electrónica de la persona responsable del proceso. Es indispensable que la dirección de correo electrónico se encuentre vigente y habilitada.

**e.- Contraseña**: ingresa una clave que tenga un mínimo de 8 caracteres con letras y números e incluir al menos una letra mayúscula una letra minúscula y un digito.

**f.- Confirmar contraseña**: volver a ingresar la contraseña.

En caso de olvidar la contraseña de acceso a la plataforma, puedes solicitarla en "<u>Olvide</u> mi contraseña" y

**IMPORTAN** 

seguir las instrucciones del mail que recibirás en el correo electrónico registrado.

**3.- Correo de verificación para el ingreso.** Una vez ingresada toda la información requerida en el punto anterior, recibirás un correo electrónico que confirma el registro y solicita verificar y activar la cuenta. Haz **click en "aquí"** para poder ingresar a la plataforma.

#### Confirmación de registro Recibidos ×

Postulaciones ComunidadMujer <notificaciones@vform.cl> para mí ◄

JUNTA DE VECINOS NUEVA ALDEA,

Su solicitud de registro ha sido ingresada exitosamente. Para verificar y activar su cuenta haga click aquí.

Saludos cordiales. Equipo ComunidadMujer

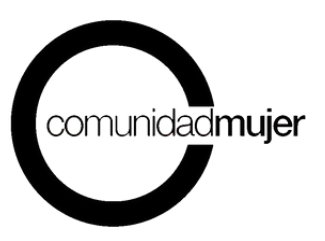

El link te llevará al portal de postulación del Fondo Concursable Mujeres por la Equidad 2024 y te informará el estado de la confirmación.

| Tu cuenta ha sido confirmada satisfactoriamente.<br>Fondo Concursable Mujeres por la Equidaci<br>● Inicia sesión<br>0<br>Registrate |                                          |                                               |   |
|----------------------------------------------------------------------------------------------------|------------------------------------------|-----------------------------------------------|---|
| Portar de posturación<br>Fondo Concursable Mujeres por la Equidac                                                                   | Tu cu                                    | cuenta ha sido confirmada satisfactoriamente. |   |
| Inicia sesión     O     Registrate                                                                                                  | Fondo Concursable Mujeres por la Equidad | Concerner                                     |   |
| CAAAAA CONSTRUCTION A Registrate                                                                                                    |                                          | ● Inicia sesión                               | כ |
|                                                                                                    |                                          | Registrate                                    |   |

4.- Inicio de sesión. Iniciar sesión, ingresando el mail y contraseña registrados.

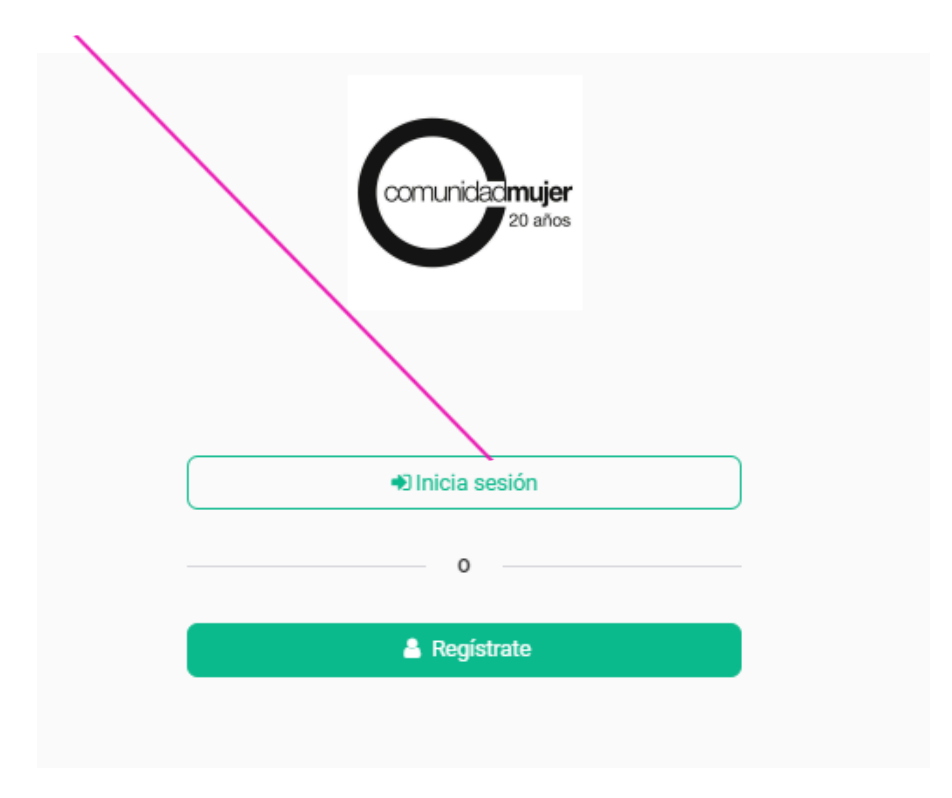

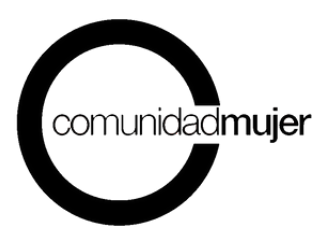

**5.- Postulación**. Al iniciar sesión se desplegará una ventana, donde podrás visualizar en la parte superior todos los procesos abiertos y el resumen de tu postulación. Haz click en el botón **"postular"** del proceso "Fondo Concursable Mujeres por la equidad 2024" y podras iniciar el llenado del formulario de postulación.

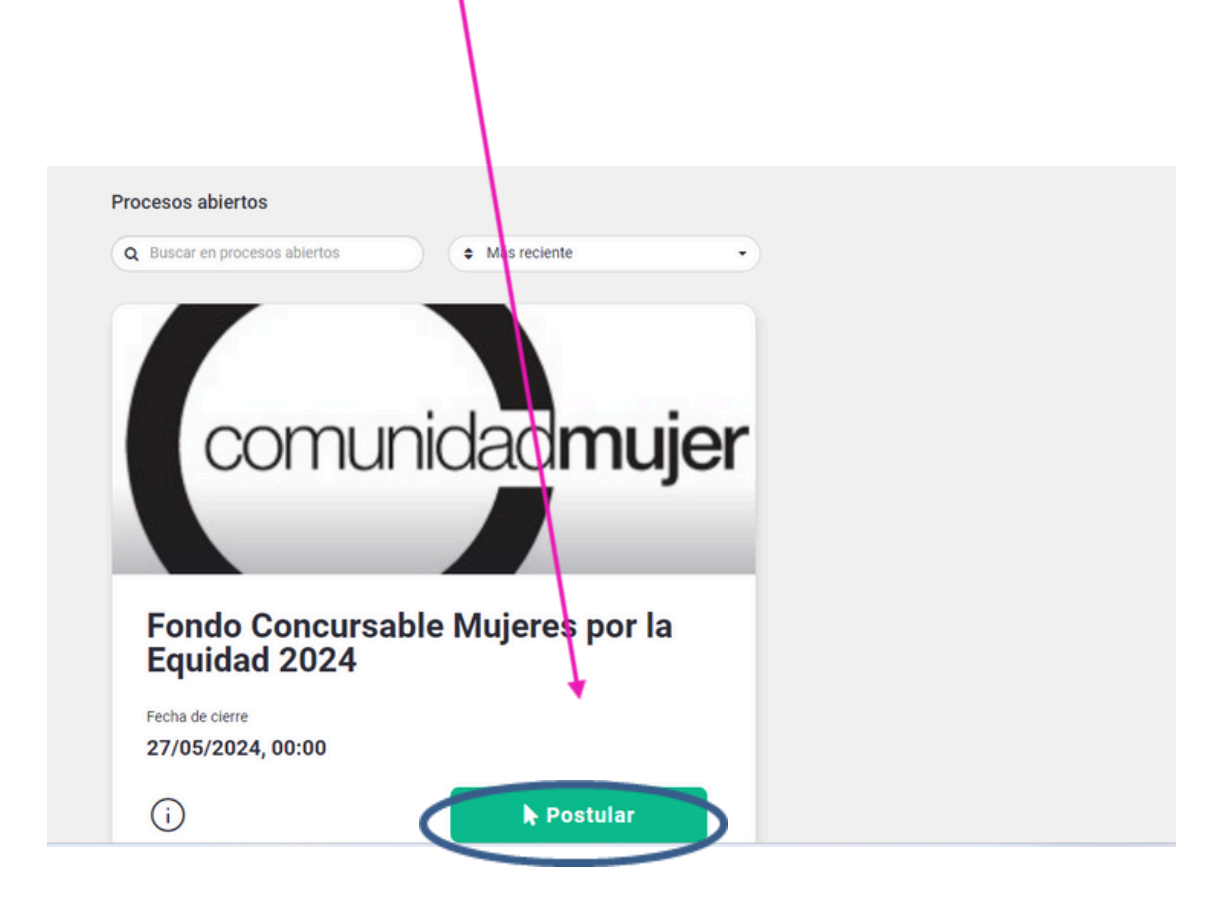

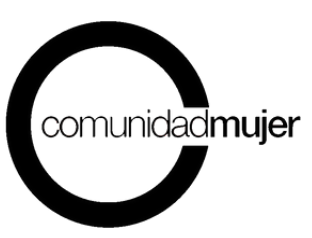

#### Una vez que estés en el interior de la plataforma, podrás visualizar 6 pestañas:

- Instrucciones: en la que se proporciona información básica sobre el proceso de llenado del formulario. Además, se encuentran las Bases Técnicas y el Formulario en PDF (este formulario es solo referencial, ya que la información debe ser completada en la plataforma).
- Antecedentes generales: en la que se solicitan datos generales de la organización y proyecto.
- Organización: en la que se solicitan los datos de la organización postulante.
- Proyecto: en la que se deben completar la información sobre el proyecto que presentan, registrando cada uno de los campos exigidos.
- Presupuesto: en el que se registra el presupuesto del proyecto, registrando cada uno de los campos exigidos.
- Revisar postulación: en la que podrás monitorear el avance de tu postulación,

| n en en en en en en en en en en en en en | $references os abiertos 	extbf{B}$ Mis postulaciones - $\hat{r}$ $\hat{Q}$ $\hat{Q}$ $\hat{V}$ $VG$                                                                                                    |  |  |
|------------------------------------------|----------------------------------------------------------------------------------------------------|--|--|
| $\leftarrow$ Volver a mis Postulaciones  | ID 671263 🗉 Guardar borrador                                                                                                    |  |  |
| ondo Concursable Mujeres                 | Bienvenida al portal de postulación del Fondo Concursable Mujeres por la Equidad 2024. En esta plataforma<br>podrás ir completando los campos necesarios para postular tu proyecto. También, están disponibles las Bases<br>Técnicas del Fondo Concursable y el Formulario de Postulación para que los revises previo a iniciar tu<br>postulación.<br>Luego de leer las instrucciones, debes avanzar a la pestaña "Antecedentes generales" y continuar de esta manera<br>avanzando en tu proceso de postulación. En el costado izquierdo de tu pantalla podrás ir observando el nivel de<br>avance de tu proyecto. Recuerda que debes completar toda la información solicitada, de lo contrario, no podrás<br>enviar tu postulación. |  |  |
| Instrucciones                            |                                                                                                    |  |  |
| Antecedentes generales                   | Puedes completar la información gradualmente e ir guardándola, a través del botón "Guardar borrador". También,<br>puedes verificar la información faltante haciendo click en el botón "Revisar postulación".                                                                                                    |  |  |
| Organización                             | Sólo cuando hayas ingresado todos los datos en el formulario, podrás enviar la postulación de forma definitiva. Te<br>recomendamos leer con atención las instrucciones disponibles para cada campo.                                                                                                    |  |  |
| Proyecto                                 | De todas maneras, puedes revisar el <b>Manual Plataforma de Postulación</b> adjunto.<br>Si tienes dudas puedes escribirnos a <b>fondo@comunidadmujer.cl</b><br>¡Mucho éxito!                                                                                                    |  |  |
| ✓ En creación                            | Documentos informativos del proceso                                                                                                    |  |  |
|                                          | Bases_Fondo_Concursable_2024.pdf                                                                                                    |  |  |

**6.- Bases Técnicas y Formulario de Postulación.** En la pestaña "Instrucciones" descargar las **"Bases Fondo 2024"** y leerlas antes de iniciar el proceso de llenado del formulario.

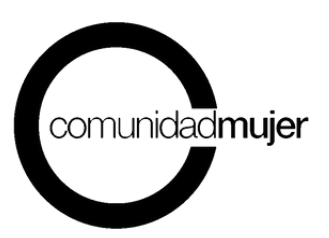

7.- Proceso de postulación. Iniciar el proceso de postulación completando cada una de las secciones requeridas en el formulario y las pestañas de la plataforma.

#### IMPORTANTE

En el llenado considerar:

- Todos los campos que figuren con un \*(asterisco) son obligatorios.
- Leer detenidamente las instrucciones de cada campo requerido.
- El llenado del formulario lo puedes hacer por etapas, es decir que, puedes entrar y salir de la plataforma, recuperando la información ingresada. Para ello, es fundamental que, cada vez que registres datos, presionar el botón "Guardar borrador" (botón verde ubicado en la parte superior derecha de la pantalla).
- Cada vez que quieras pasar a una nueva pestaña se desprenderá un mensaje en tu pantalla donde te alertará la importancia de guardar tus avances, siempre elige la opción "Guardar y continuar".

| ಳ್: Procesos abiertos                        | 🗐 Mis postulaciones 🕞 | \                                                            |
|----------------------------------------------|-----------------------|--------------------------------------------------------------|
| En creación 🇪                                |                       | Guardar borrador                                             |
|                                              |                       | Fondo Concursable Mujeres por la Equidad 2023 - Fondo Concur |
| Nombre de la organización *                  |                       |                                                              |
| Junta vecinal Nueva Aldea                    |                       |                                                              |
|                                              |                       |                                                              |
| Nombre del proyecto *                        |                       |                                                              |
| Indique el nombre de su proyecto a postular. |                       |                                                              |

El ir guardando tus avances permitirá que la información quede almacenada en la plataforma y continuar el proceso en otra ocasión e incluso **editar** tus respuestas anteriores al momento de volver a ingresar a la plataforma.

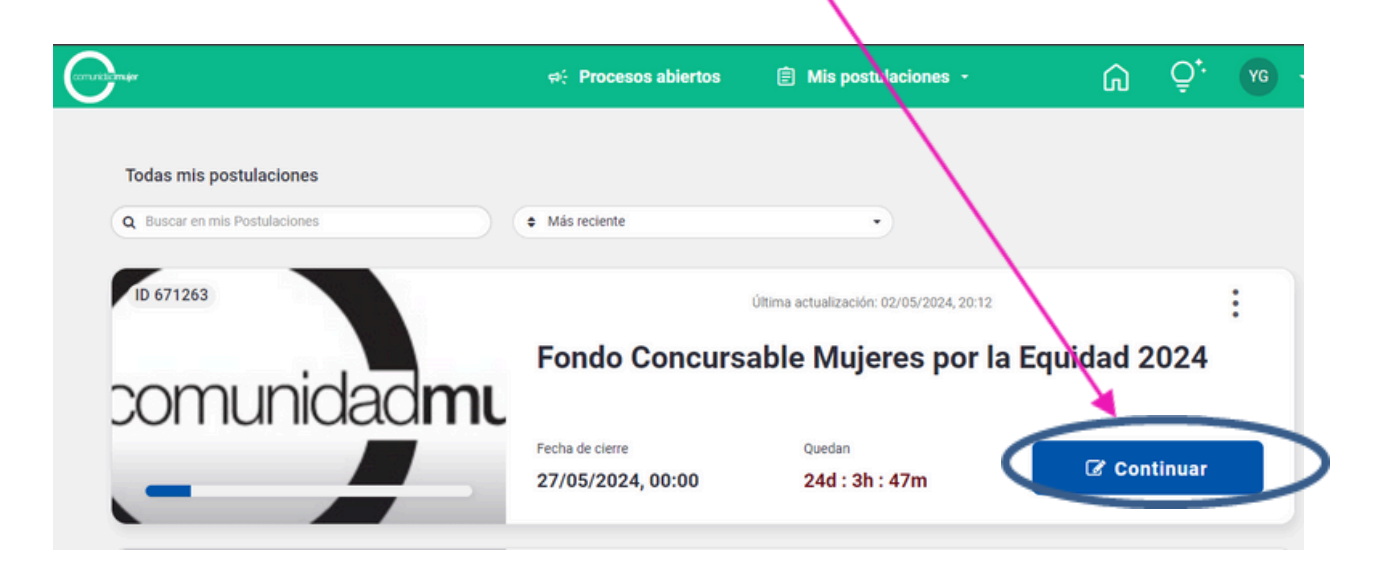

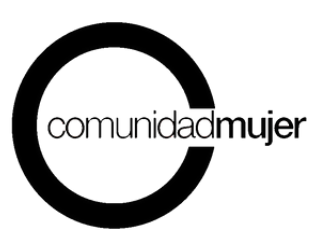

Puedes consultar el estado de avance del proceso y de tu postulación online, a través del botón **"Revisar postulación"** (botón verde ubicado en el costado izquierdo de la pantalla). Aquí podrás visualizar la información ingresada (con un visto bueno) y la pendiente (con una cruz).

|   | Volver a mis Postulaciones                       | ID 671263                                                                                                    | Guardar borrador                                                       |
|---|--------------------------------------------------|----------------------------------------------------------------------------------------------------|------------------------------------------------------------------------|
| / | Fondo Concursable Mujeres por la<br>Equidad 2024 | Nombre de la organización * 👁<br>Indique el nombre de la organización postulante.<br>Junta de Vecinos Nueva Aldea | Fondo Concursable Mujeres por la Equidad 2024 - Fondo Concursable Muje |
|   | Antecedentes generales     Organización          | Nombre del proyecto * ©<br>Indique el nombre de su proyecto a postular.<br>juntas emprendemos sin miedo           |                                                                        |
|   | Proyecto Prestovesto                             | Región * 👁<br>Seleccione la región a la cual pertenece su organización<br>Arica y Parinacota                      | •                                                                      |
|   | ✓ En creación                                    | Comuna * 👁<br>Seleccione la comuna a la cual pertenece su organización<br>General Lagos                           | x •                                                                    |

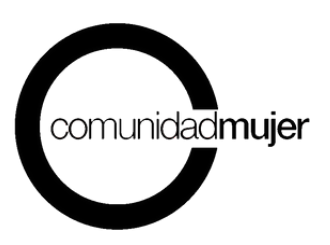

**8.- Envío de la postulación:** Para enviar el proyecto debes haber completado todos los datos requeridos con \* (asterisco) y tener un 100% completado en la barra de progreso, esto lo comprobaras porque todas las pestañas del formulario estarán marcadas con un ticket solo en ese momento tendrás la opción de hacer click en el botón **"enviar postulación"**.

|              | C. Volver a mis Postulaciones    | ID 671263                                    |                                      |
|--------------|----------------------------------|----------------------------------------------|--------------------------------------|
| /            | Fondo Concursable Mujeres por la | Fondo Concursable Mujeres por la E           | quidad 2024 - Fondo Concursable Muje |
| /            | Equidad 2024                     | Antecedentes generales                       | 5/5                                  |
|              | Instrucciones                    | 1. Nombre de la organización                 | • •                                  |
|              | Antecedentes generales           | 2. Nombre del proyecto                       | • •                                  |
|              | ✓ Organización                   | 3. Región                                    | • ~                                  |
|              | Proyecto                         | 4. Comuna                                    | • •                                  |
| $\backslash$ | Presupuesto                      | 5. ¿Cómo te enteraste del Fondo Concursable  | • •                                  |
|              | La Revisar Postulación           | Organización                                 | 8/8                                  |
|              |                                  | 6. ¿Qué tipo de organización comunitaria es? | • •                                  |
| (            | A Enviar postulación             | 7. RUT de la organización                    | • •                                  |
|              |                                  | 8. Directorio de la organización             | • ~                                  |

Al selección la opción **"enviar postulación"** se desprenderá un mensaje en tu pantalla donde deberás aceptar **los términos y condiciones del proceso**, luego de esta acción podrás enviar tu postulación de manera definitiva.

| (UTVDDA#                         |                                                                                                    | × Q, Å                                                                                                    |
|----------------------------------|----------------------------------------------------------------------------------------------------|----------------------------------------------------------------------------------------------------|
| Volver a mis Postulaciones       |                                                                                                    | ×                                                                                                    |
| Fondo Concursable Mujeres por la | ¿QUIERES ENVIAR TU POSTUIACION?<br>Has completado el 100% de los campos obligatorios del formulario<br>Para enviar esta Postulación debes aceptar los términos y condiciones del Proceso                                                                                                    | Guardar borrador                                                                                                    |
| Equidad 2024                     | Declaro que la información presentada en el formulario de postulación del Fondo<br>Concursable Mujeres por la Equidad es verídica y autorizo a ComunidadMujer                                                                                                    | ncursable Majeres por la Equidad 2024 - Fondo Concursable Maje                                                                                                    |
| Instrucciones                    | a contactarme con fines informativos.                                                                                                    | formas, modem de internet; reargas teléfonicas;<br>ación, alimentación, telefonía e internet debe estar<br>nes integran la organización. Puede agregar tantas<br>ue la resultesta se considrer completada |
| Organización                     | Acepto términos y condiciones del proceso                                                                                                    | as na respectades consistente completada.                                                                                                    |
| Proyecto                         | Seguir editando Seguir Postulación                                                                                                    |                                                                                                    |
| Presupuesto +                    | A Las fías deben estar completas para que la tabla se considere contestada.                                                                                                    | -                                                                                                    |
| C Revisar Postulación            |                                                                                                    |                                                                                                    |
|                                  | Gastos en recursos humanos * 👁                                                                                                    |                                                                                                    |
|                                  | Indique los gastos en recursos humanos que se realizarán en la ejecución del proyecto. Considera<br>dirigirán algún tipo de actividad presentada en el proyecto (profesionales, técnicos, monitores, etc.). P<br>deben ser registrados con números, NO debe agregar el signo S. Es obligatorio rellenar todas las celda | r el pago que se realizará a personas que apoyarán o<br>uede agregar las filas que sean necesarias y los montos<br>s para que la respuesta se considere completada.                                       |
| A Enviar postulación             |                                                                                                    |                                                                                                    |

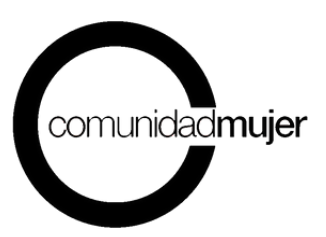

#### IMPORTANTE

Recuerda que una vez enviada la postulación no podrán efectuar cambios. Te recomendamos revisar detalladamente tu proyecto antes de hacer el envío.

Una vez enviada la postulación, recibirás un mail que confirma el envío y finalización del proceso de postulación y que adjunta un pdf resumen de tu proyecto postulado.

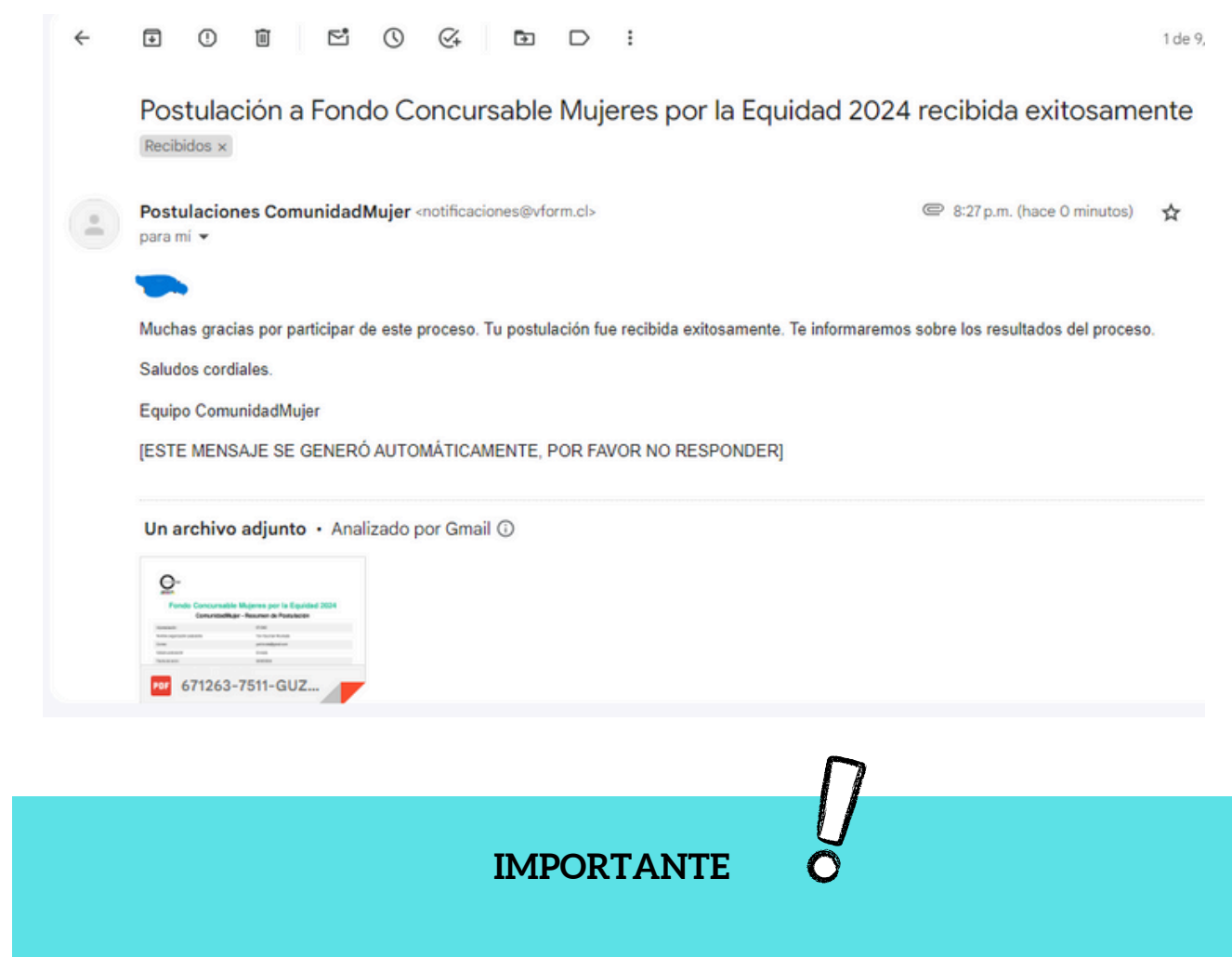

Recuerda que la postulación al Fondo Concursable Mujeres por la Equidad 2024 se encuentran abiertas hasta el 27 de mayo de 2024 hasta las 23:59 horas.

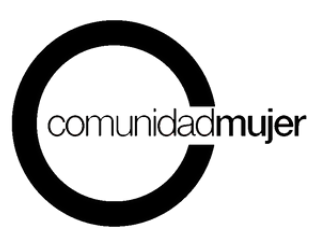

## AGRADECIMIENTOS

Auspician:

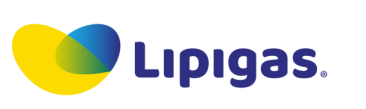

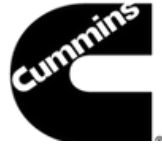

Colaboran: Minsiterio de la Mujer y Equidad de Género Sernameg América Solidaria Asociación Chilena de Municipalidades - AChM Fundación Basepública Comunidad de Organizaciones Solidarias Descentralizadas Fundación Colunga Fundación Niñas Valientes Fundación para la Superación de la Pobreza Fútbol Más Fundación PRODEMU Hogar de Cristo Huella Local Radio Biobío Tremendas

> Nuestro propósito: Que las mujeres nazcan y desarrollen su vida en una sociedad con iguales derechos y oportunidades.

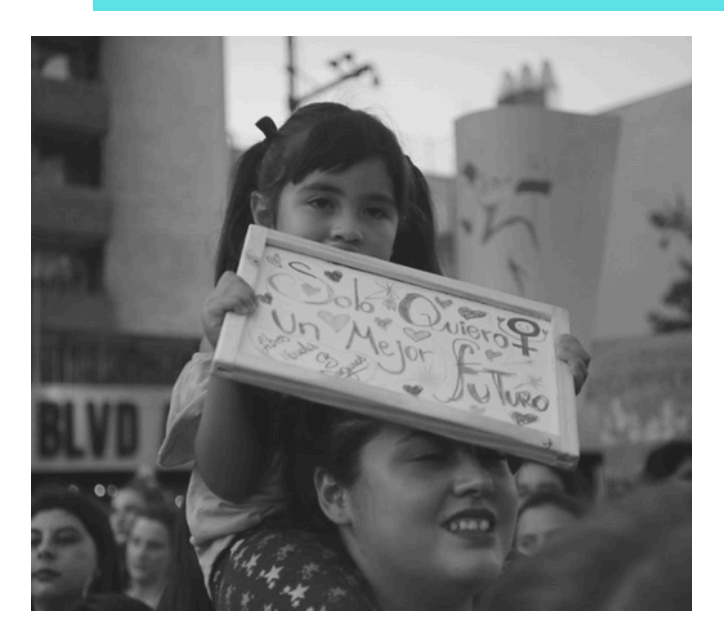

### Contacto

fondo@comunidadmujer.cl www.comunidadmujer.cl